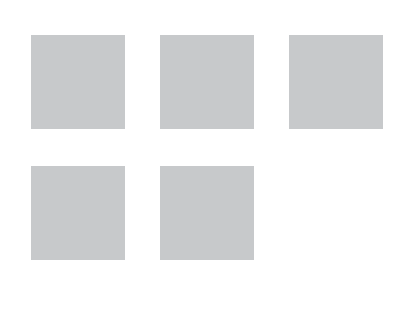

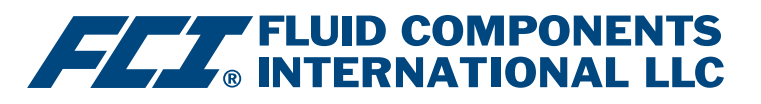

# Manual do Software de Configuração

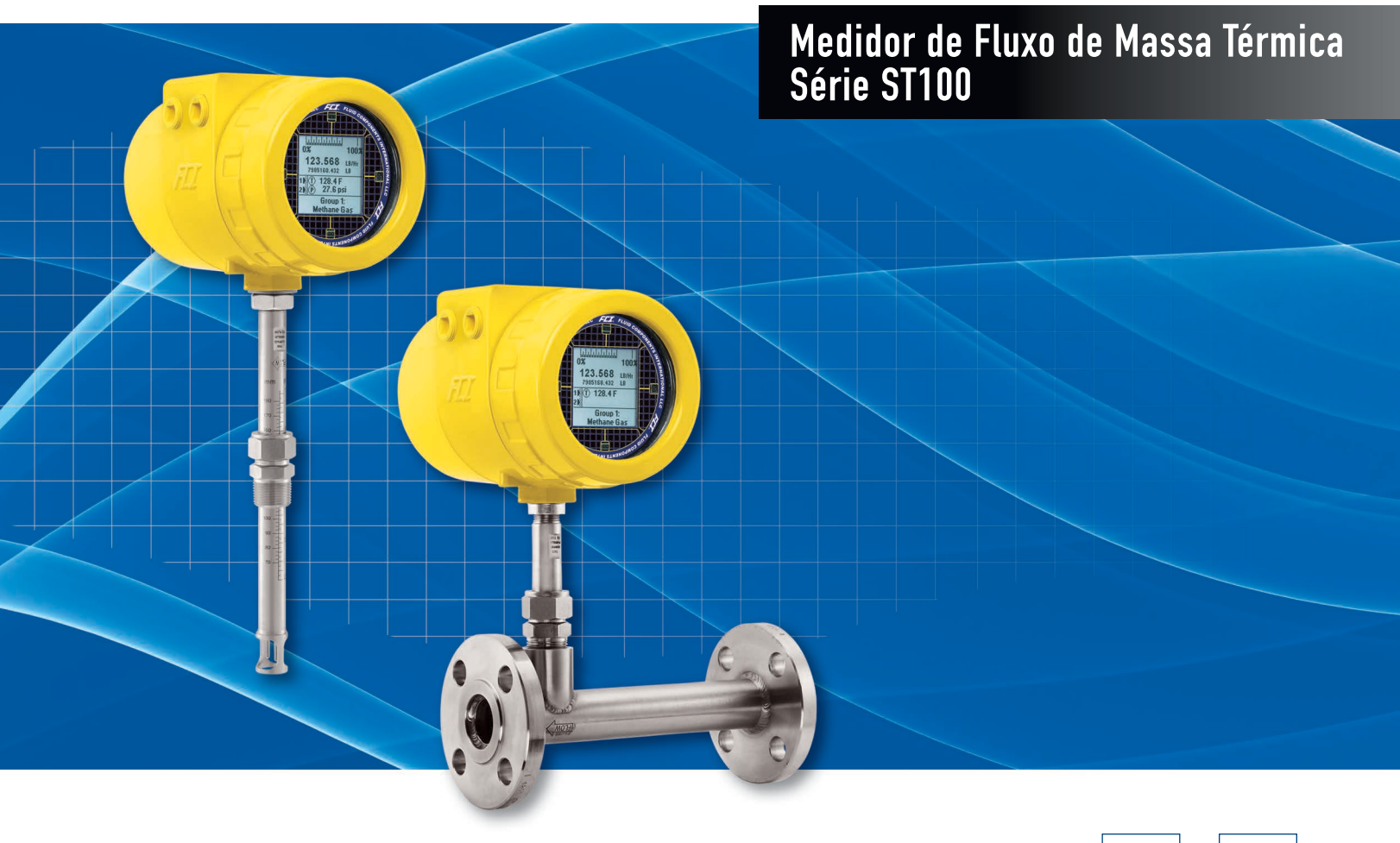

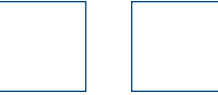

#### Notificação sobre Direitos de Propriedade

Este documento contém dados técnicos confidenciais, incluindo segredos comerciais e informações proprietárias, que são propriedade da Fluid Components International LLC (FCI). A divulgação destes dados a você é expressamente condicionada a seu consentimento de que seu uso é limitado exclusivamente ao uso dentro de sua companhia (e não inclui a utilização em manufatura ou processamento). Qualquer outro uso sem o consentimento prévio por escrito da FCI é estritamente proibido.

© Copyright 2018 Fluid Components International LLC. Todos os direitos reservados. FCI é marca registrada da Fluid Components International LLC. Informações sujeitas a mudança sem aviso prévio.

# Índice

| Introdução1                                    |
|------------------------------------------------|
| Instalação1                                    |
| Executando o aplicativo de configuração do PC1 |
| Princípios básicos do software de configuração |
| Proteção por senha                             |
| Telas da guia Basic Setup                      |
| Telas da guia Advanced Setup                   |
| Telas da guia Configuration                    |
| Telas da guia Diagnostics                      |
| Telas da guia Factory                          |
| FE1-FE2 Process Data                           |
| Relatórios de parâmetros                       |
| Atendimento ao cliente/Assistência técnica     |

# Lista de Figuras

| Figura 1 – Conectores USB e Ethernet da placa da interface de cliente (interface digital mostrada)                           | 1  |
|----------------------------------------------------------------------------------------------------|----|
| Figura 2 – Tela de boas-vindas                                                                                               | 2  |
| Figura 3 – Exemplo da tela de dados de processo                                                                              | 2  |
| Figura 4 – Elementos básicos da tela do aplicativo                                                                           | 3  |
| Figura 5 – Exemplo da guia Groups (Basic Setup)                                                                              | 4  |
| Figura 6 – Exemplo da guia Units (Basic Setup)                                                                               | 5  |
| Figura 7 – Exemplo da guia Pipe Size (Basic Setup)                                                                           | 5  |
| Figura 8 – Exemplo da guia Alarms (Basic Setup)                                                                              | 5  |
| Figura 9 – Exemplo da guia SD Card Logging (Basic Setup)                                                                     | 6  |
| Figura 10 – Exemplo da guia Totalizer (Basic Setup)                                                                          | 6  |
| Figura 11 – Exemplo da guia Pressure Offset (Basic Setup)                                                                    | 6  |
| Figura 12 – Exemplo da guia User Parameters (Advanced Setup)                                                                 | 7  |
| Figura 13 – Exemplo da guia Ethernet (Advanced Setup)                                                                        | 8  |
| Figura 14 – Exemplo da guia Data and Time (Advanced Setup)                                                                   | 8  |
| Figura 15 – Exemplo da guia Download Calibration (Advanced Setup)                                                            | 8  |
| Figura 16 – Exemplo da guia Reboot Device (Advanced Setup)                                                                   | 9  |
| Figura 17 – Exemplo da guia Output (Configuration)                                                                           | 9  |
| Figura 18 – Exemplo da guia 4-20mA User (Configuration)                                                                      | 10 |
| Figura 19 – Exemplo da guia Modbus (Configuration)                                                                           | 11 |
| Figura 20 – Exemplo da guia Extended Op. Mode (Configuration)                                                                | 11 |
| Figura 21 – Exemplo da guia Group Switch Setup (Configuration)                                                               | 11 |
| Figura 22 – Exemplo da guia AST Power Mode (Configuration)                                                                   | 12 |
| Figura 23 – Exemplo de guia Status (Diagnostics)                                                                             | 13 |
| Figura 24 – Exemplo de guia Fault Log Tab e exemplo de lista de registro de falhas (Diagnostics)                             | 14 |
| Figura 25 – Exemplo de guia idR Scheduled Tests e exemplo da tela de resultados do teste idR sob demanda teste (Diagnostics) | 14 |
| Figura 26 – Exemplo de guia idR Test Logs e exemplo de lista de registro de teste idR (Diagnostics)                          | 14 |
| Figura 27 – Exemplo da guia Factory Parameters (Factory)                                                                     | 15 |
| Figura 28 – Exemplo da guia Identification (Factory)                                                                         | 15 |
| Figura 29 – Exemplo da guia 4-20mA Factory (Factory)                                                                         | 16 |
| Figura 30 – Exemplo da guia Options (Factory)                                                                                | 16 |
| Figura 31 – Exemplo da guia HART (Factory)                                                                                   | 16 |
| Figura 32 – Exemplo da guia Memory (Factory)                                                                                 | 17 |
| Figura 33 – Exemplo da guia Reset idRs (Factory)                                                                             | 17 |
| Figura 34 – Exemplo da tela Process Data (FE1)                                                                               | 18 |
| Figura 35 – Exemplo do Relatório de parâmetros, Grupo 1                                                                      | 19 |
| Figura 36 – Exemplo do Relatório de parâmetros, Grupo 5                                                                      | 19 |

# Lista de Tabelas

| Tabela 1 – Guias Basic Setup    | 4  |
|---------------------------------|----|
| Tabela 2 – Guias Advanced Setup | 7  |
| Tabela 3 – Guias Configuration  | 10 |
| Tabela 4 – Guias Diagnostics    | 13 |
| Tabela 5 – Guias Factory        | 15 |

## Introdução

O software de configuração do ST100 é um aplicativo de computador compatível com o Windows que permite ao usuário instalar e configurar com facilidade os produtos do Medidor de Fluxo Multiponto ST100. Utilize esta ferramenta para todas as atividades de colocação do instrumento em operação. Observe que o aplicativo de software serve para ambas as linhas de produto da Série ST100 e MT100. Este manual, no entanto, cobre apenas a operação com o ST100 (versão de software 3.1.0.x).

#### **Instalação**

Encontre o arquivo de instalação .msi do software de Configuração na pasta Software do CD da documentação do produto ou baixe-o da internet. O arquivo pode ser identificado pelo nome – *ST MT100 Configurator v3100.msi*. Copie este arquivo para um local no seu PC designado para a documentação do ST100.

Execute o arquivo de instalação .msi (certifique-se de que tem privilégios administrativos para instalar) e siga as instruções na tela para completar a instalação. O processo de instalação coloca um ícone de atalho do aplicativo na forma de um visor do medidor estilizado na área de trabalho de seu PC: O instalador também cria uma pasta no menu Iniciar chamada *Fluid Components Intl*, que contém outro atalho do programa.

#### Executando o aplicativo de configuração do PC

Conecte o PC anfitrião via USB ou Ethernet conforme necessário para o aplicativo:

- Use o cabo Ethernet para aplicações remotas nas quais o PC anfitrião se comunica com o instrumento através de uma rede Ethernet. Consulte "Telas da guia Advanced Setup" na página 7 para obter informações sobre a definição de valores de endereço Ethernet. Conecte o instrumento a um switch ou hub de rede compatível com 100Base-T usando um cabo de conexão Ethernet Cat-5.
- Use o cabo USB para a conexão do PC anfitrião local ao instrumento. Conecte o instrumento à porta USB do PC usando o cabo USB fornecido (Tipo A para Tipo A, macho-macho, tipo passivo e direto).

Os conectores Ethernet e USB do ST100 estão localizados na placa da interface de cliente, como mostrado na figura abaixo (retire a tampa para ter acesso).

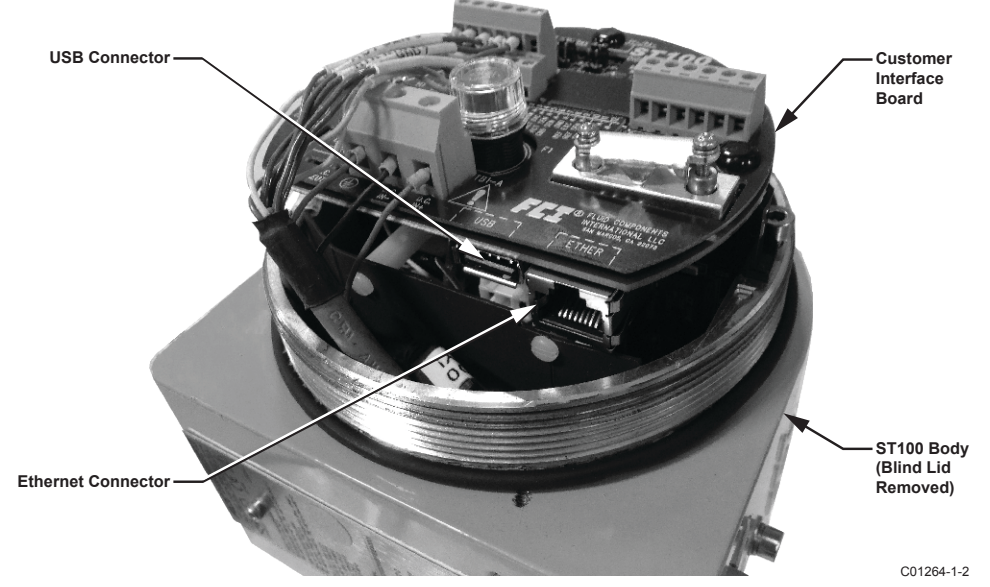

#### Figura 1 – Conectores USB e Ethernet da placa da interface de cliente (interface digital mostrada)

- **Observação**: Para evitar problemas de conexão, certifique-se de que o ST100 está totalmente inicializado antes de se conectar à porta USB do PC e/ou iniciar o software de configuração do ST100.
- *Cuidado*: Uma conexão com o computador host destina-se apenas ao uso temporário. Não torne a conexão PC/rede como parte da instalação permanente.

Clique duas vezes no ícone do Configurador do ST100. O aplicativo é aberto na tela de Boas-vindas como mostrado na figura abaixo. Clique no botão de conexão apropriado, **USB Connect** ou **Ethernet Connect**, na parte superior da tela para permitir que o computador se comunique com o instrumento (com conexão de cabo já feita).

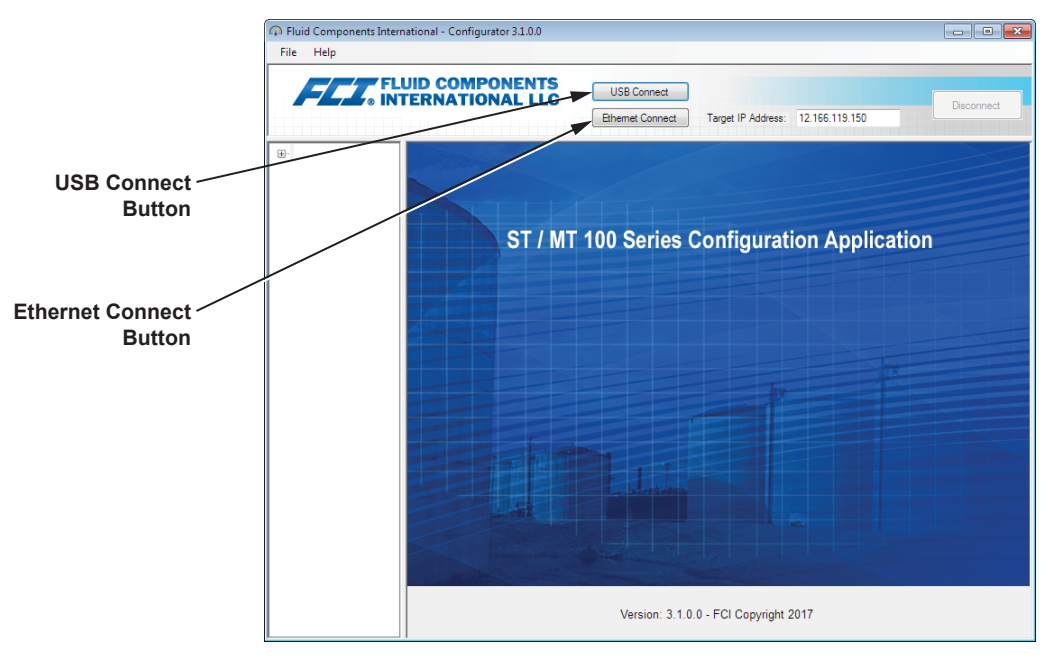

C01381-1-2

#### Figura 2 – Tela de boas-vindas

Uma vez conectado, a janela do aplicativo exibe a tela de dados do processo, como mostrado na figura abaixo. A informação exibida, que é a mesma que aparece na tela do painel frontal da HMI, inclui o seguinte:

- Fluxo como porcentagem da faixa (escala)
- Fluxo com unidades de engenharia
- Fluxo total (se unidades de massa ou de volume forem utilizadas)
- Temperatura
- Pressão (só para a Série STP)
- Número do grupo de calibração e nome do grupo
- Indicadores de alarme/falha

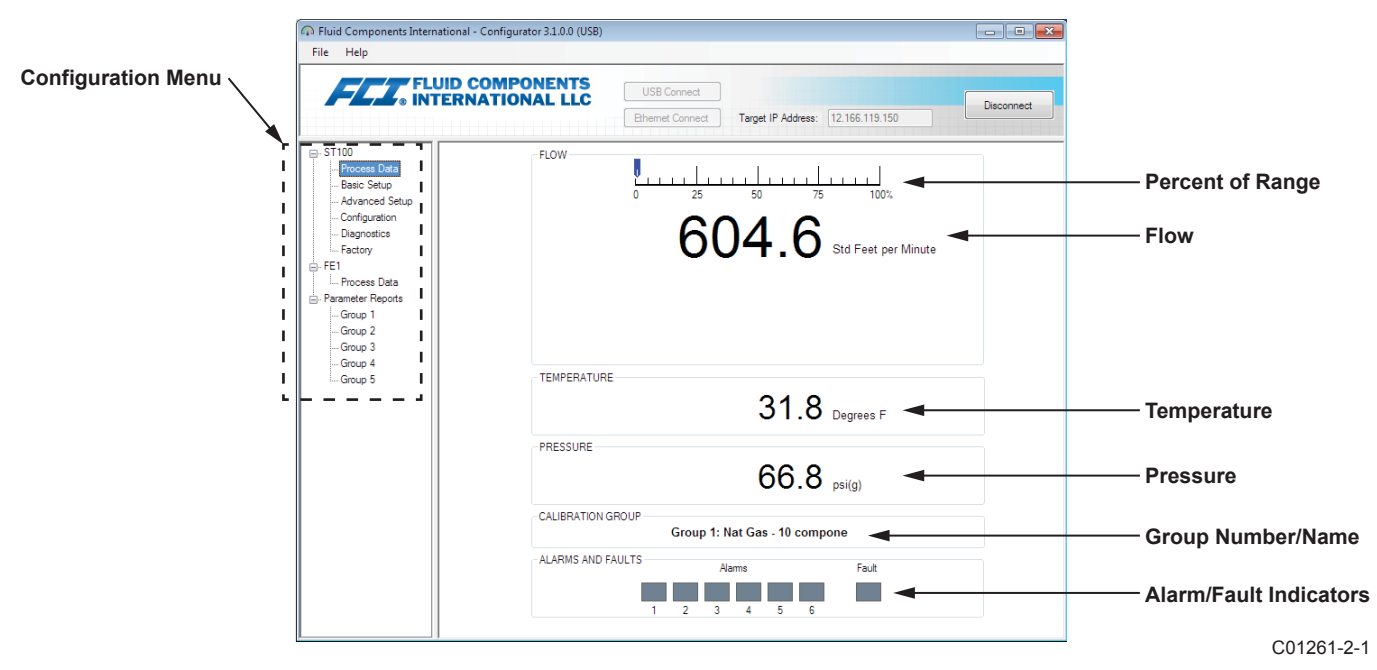

Figura 3 – Exemplo da tela de dados de processo

#### Princípios básicos do software de configuração

O ST100 é configurado com o menu de configuração, organizado em uma estrutura hierárquica no lado esquerdo da janela. Selecione um item de menu para ver as guias relacionadas no lado direito da janela. Dentro da área da guia, os dados de parâmetro geralmente são organizados em um ou mais campos de dados, que são definidos com uma linha divisória fina ou um contorno de caixa fino.

Muitas telas mostram os botões **Get from Device** e/ou **Send to Device** na parte inferior da janela. Esses botões são exibidos se a aba da janela incluir dados de parâmetros que possam ser recuperados do instrumento para exibição (**Get from Device**) e/ou transmitido para o instrumento para programação (**Send to Device**). O botão **Send to Device** normalmente fica acinzentado (inativo) até que uma alteração seja feita em um campo de dados. Uma vez que uma alteração de parâmetro for detectada, o botão **Send to Device** torna-se ativo, como mostrado pela sua aparência sólida.

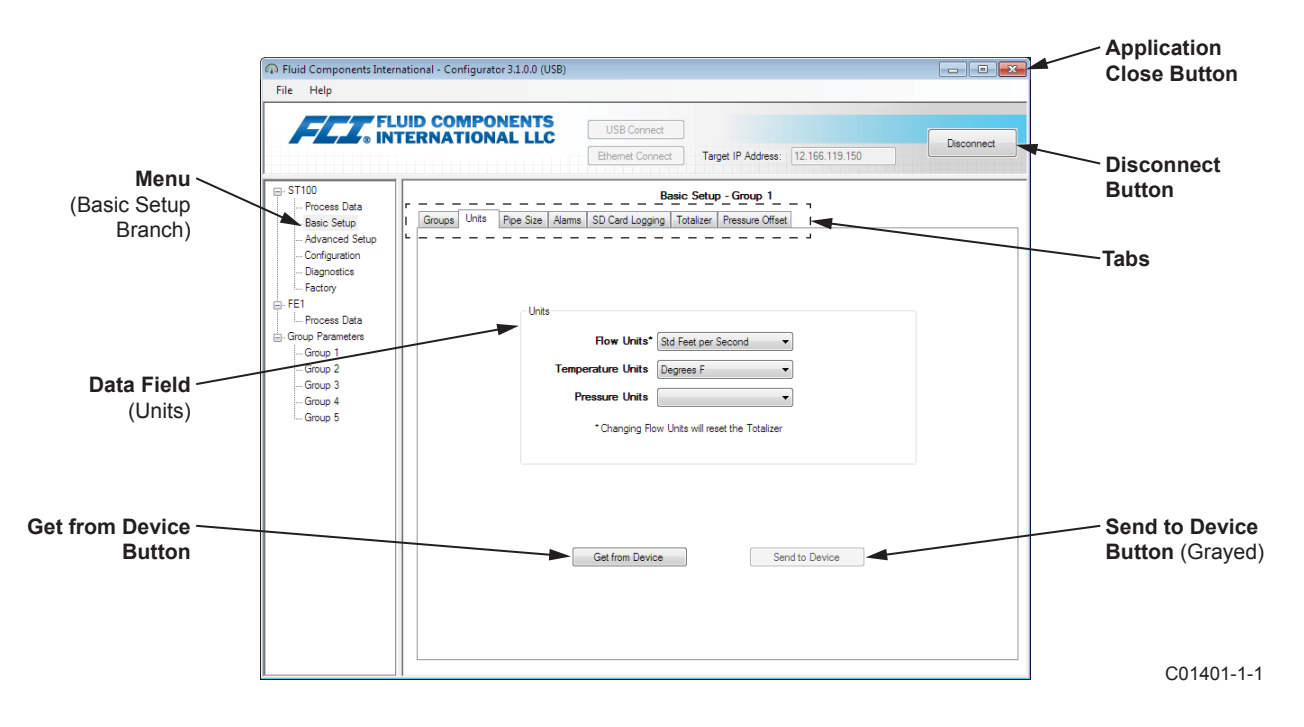

Figura 4 – Elementos básicos da tela do aplicativo

Clique em **Disconnect** para encerrar a conexão entre o PC e o ST100. Clique no botão *Close* da janela do aplicativo ou pressione ALT+F4 (com a janela do aplicativo em foco) para sair completamente do aplicativo.

**Observação:** Uma vez que o software de configuração do PC está se comunicando com o instrumento, alguns itens/menus da HMI estarão inativos devido ao controle entregue ao aplicativo de configuração. Por exemplo, a seleção do painel frontal dos grupos no menu Service (modo de Configuração da HMI) ficará inativa. Os itens de menu de tela HMI inativos são mostrados com um asterisco (por exemplo, **Select Group\***).

#### Proteção por senha

Para proteger contra alterações indesejadas/não autorizadas, são fornecidos dois níveis de proteção por senha: *Usuário* e *Fábrica*. A senha do nível de usuário está associada a parâmetros comuns acessados pelo usuário que só podem ser alterados após inserir a senha do usuário. A senha de nível de fábrica está associada a uma programação mais sensível que só pode ser modificada pela fábrica ou seus representantes. A caixa de diálogo de inserção da senha é mostrada abaixo. Quando solicitado, digite a senha e clique em **OK**. A senha de usuário é: 2772. A senha também é mostrada neste manual com as tabelas de resumo das guias.

| USER Password required                                             | <b>x</b>     |
|--------------------------------------------------------------------|--------------|
| Password has expired. Please enter the USER or<br>higher password: | OK<br>Cancel |
|                                                                    |              |

## <u>Telas da guia Basic Setup</u>

Selecione a pasta **Basic Setup** na árvore de menu para acessar os itens de configuração básica. A **guia** Groups é a primeira de várias guias na parte superior da tela. Cada guia abre um submenu específico dentro da pasta **Basic Setup**.

| Fluid Components Interna<br>File Help | tional - Configurator 3.1.0.0 (USB)                                                  |            |
|---------------------------------------|--------------------------------------------------------------------------------------|------------|
| FLZ. FLU                              | ID COMPONENTS<br>ERNATIONAL LLC<br>Ethemet Connect Target IP Address: 12.166.119.150 | Disconnect |
| E- ST100                              | Basic Setup - Group 1                                                                |            |
| Basic Setup                           | Groups Units Pipe Size Alarms SD Card Logging Totalizer Pressure Offset              |            |
|                                       | - Select Group                                                                       |            |
| Factory                               | Active Group   1: Air                                                                |            |
| E- FE1                                | 2: Air     Restore Active Group                                                      |            |
| Group Parameters                      | 3. All     from Factory     4: Air                                                   |            |
| Group 1                               | © 5: Air                                                                             |            |
| Group 2                               | Edit Group Name                                                                      |            |
| Group 4                               | Group Name* Air                                                                      |            |
| In Group 5                            | * Unit can save up to 20 characters, HMI display is limited to 18.                   |            |
|                                       | Get Group Name from Device Send Group Name to Device                                 |            |
|                                       |                                                                                      |            |
|                                       |                                                                                      |            |
|                                       |                                                                                      |            |
|                                       |                                                                                      |            |
|                                       |                                                                                      |            |
|                                       |                                                                                      |            |
|                                       |                                                                                      |            |
|                                       |                                                                                      |            |
|                                       |                                                                                      |            |

Figura 5 – Exemplo da guia Groups (Basic Setup)

A tabela abaixo resume as guias dentro da pasta Basic Setup.

Tabela 1 – Guias Basic Setup

| Nome da guia    | Nível da senha                                                                                                    |         |
|-----------------|----------------------------------------------------------------------------------------------------|---------|
| Groups          | Selecione e nomeie os grupos. A alternância entre grupos<br>estabelecidos ocorre imediatamente quando o botão de opção<br>é clicado (não requer senha).                             | Usuário |
| Units           | Selecione as unidades de fluxo e de temperatura.                                                                                                    | Usuário |
| Pipe Size       | Selecione o tipo e as dimensões do tubo.                                                                                                    | Usuário |
| Alarms          | Selecione e configure os requisitos de alarme.                                                                                                    | Usuário |
| SD Card Logging | Selecione os requisitos de registro.                                                                                                    | Usuário |
| Totalizer       | Selecione e redefina os requisitos do totalizador.                                                                                                    | Usuário |
| Pressure Offset | Permite que os usuários insiram um valor de compensação<br>de pressão de modo que a leitura de pressão do instrumento<br>corresponda à leitura de uma referência externa confiável. | Usuário |

[Senha do usuário 2772]

Para verificar a configuração atual de qualquer parâmetro de configuração, clique em **Get from Device** em qualquer um dos menus de configuração. Depois de alterar qualquer um dos parâmetros de configuração, clique em **Send to Device**. Clique em **Get from Device** novamente para verificar a alteração de parâmetro(s). Observe que agora os parâmetros alterados são apresentados. As telas da guia **Basic Setup** são mostradas abaixo.

| FLUID<br>INTERI                                                                                                    | COMPONENTS<br>NATIONAL LLC USB Connect<br>Ethernet Connect Target IP Address: 12.166.119.150                                                       | inect |
|----------------------------------------------------------------------------------------------------|----------------------------------------------------------------------------------------------------|-------|
| FI100     Process Data     Basic Setup     Advanced Setup     Configuration     Diagnostice     Factory     FE1     Process Data | Basic Setup - Group 1 Tops Units Poe Size Alarms   SD Card Logging   Totalizer   Pessure Offset   Units                                            |       |
| Group 1     Group 2     Group 4     Group 4     Group 4     Group 4     Group 5                                                  | How Units*     Std Feet per Second       Temperature Units     Degrees F       Pressure Units        * Changing Pow Units will reset the Totalizer |       |
|                                                                                                    | Get from Device Send to Device                                                                                                    |       |

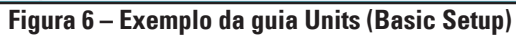

| Fluid Components Intern                                                                                                    | ational - Configurator 3.1.0.0 (USB)                                                                                                    |            |
|----------------------------------------------------------------------------------------------------|----------------------------------------------------------------------------------------------------|------------|
| FLZ. INT                                                                                                    | JID COMPONENTS<br>USB Connect<br>Ethemet Connect Target IP Address: 12:156:119:150                                                                            | Disconnect |
| ST100     Process Data     Baid: Setup     Avanced Setup     Advanced Setup     Configuration     Degrostics     Fetory     Fet     Group Parameters     Group 1     Group 3     Group 5 | Basic Setup - Group 1 Groups Units Pipe Size Aams SD Card Logging Totalizer Pressure Offset Pipe Size Pipe Type* Rectangular Width 1 inches Height* 10 inches |            |
|                                                                                                    | Get from Device Send to Device                                                                                                    |            |

Figura 7 – Exemplo da guia Pipe Size (Basic Setup)

|                                 | ERNATIO   | DNAL LLC        |        | USB Conne<br>Ethernet Conr | ct<br>nect | Target      | IP Address:      | 12.166.119.15    | 0 Disconn | ect |
|---------------------------------|-----------|-----------------|--------|----------------------------|------------|-------------|------------------|------------------|-----------|-----|
| ST100                           |           |                 |        |                            | Bas        | sic Setup - | Group 1          |                  |           |     |
| Process Data<br>Basic Setup     | Groups Ur | its Pipe Size A | arms S | D Card Loggi               | ng         | Totalizer P | ressure Offset   |                  |           |     |
| Advanced Setup<br>Configuration |           | Aam 1<br>Test   |        | Threshold                  |            | Hysteresis  | Seco<br>On Delay | nds<br>Off Delay |           |     |
| Diagnostics                     |           | Disabled 🔹      | <      | 0                          | •/-        | 0           | 0                | 0                |           |     |
| E1<br>Process Data              |           | Alarm 2<br>Test |        | Threshold                  |            | Hysteresis  | Seco<br>On Delay | nds<br>Off Delay |           |     |
| aroup Parameters                |           | Disabled 👻      | <      | 0                          | +/-        | 0           | 0                | 0                |           |     |
| Group 1                         |           | Alam 3          |        |                            |            |             |                  |                  |           |     |
| Group 3                         |           | Test            |        | Threshold                  |            | Hysteresis  | On Delay         | Off Delay        |           |     |
| Group 4                         |           | Disabled -      | < •    | 0                          | +/-        | 0           | 0                | 0                |           |     |
| Group 5                         |           | Alam 4          |        | Threehold                  |            | Hustanasia  | Seco<br>On Delay | nds<br>Off Delay |           |     |
|                                 |           | Disabled -      | < ▼    | 0                          | +/-        | 0           | 0                | 0                |           |     |
|                                 |           | Alarm 5         |        |                            |            |             |                  |                  |           |     |
|                                 |           | Test            | _      | Threshold                  |            | Hysteresis  | Seco<br>On Delay | off Delay        |           |     |
|                                 |           | Disabled -      | < -    | 0                          | +/-        | 0           | 0                | 0                |           |     |
|                                 |           | Alarm 6         |        |                            |            |             | Seco             | nds              |           |     |
|                                 |           | Test            |        | Threshold                  |            | Hysteresis  | On Delay         | Off Delay        |           |     |
|                                 |           | Disabled 👻      | < •    | 0                          | +/-        | 0           | 0                | 0                |           |     |

Figura 8 – Exemplo da guia Alarms (Basic Setup)

|                                                                                                    | UID COMPONENTS<br>FERNATIONAL LLC                                    | USB Connect<br>Ethemet Connect Target I                                              | <sup>o</sup> Address: 12.166.119.150                                                                         | Disconne                                        |
|----------------------------------------------------------------------------------------------------|----------------------------------------------------------------------|--------------------------------------------------------------------------------------|----------------------------------------------------------------------------------------------------|-------------------------------------------------|
| g-ST100<br>Process Data<br>Basic Setup<br>Advanced Setup<br>Configuration<br>Diagnostics                                     | Groups Units Pipe Size Alam<br>Secure Digital Card<br>Remove SD Card | Basic Setup - C                                                                      | iroup 1<br>ssure Offset                                                                                      |                                                 |
| E. Factory<br>- FEI<br>- Process Data<br>- Group Parameters<br>- Group 1<br>- Group 2<br>- Group 3<br>- Group 4<br>- Group 5 | Logging<br>LOGGING DISABLED<br>Cancel Logging                        | Start Logging<br>Start Now<br>Date: 9/ 9/2017<br>Time: 1:26:27 PM<br>Get from Device | Sample Period<br>Hours : Mins : Secs<br>00 : 00 : 00 💮<br>Rounded to Nearest 10<br>Seconds<br>Send to Device | Duration<br>Days Hours : Mine<br>0 (0) : 00 (0) |
|                                                                                                    | SD Card Log Files                                                    | Log File Name                                                                        | Size                                                                                                    | Upload Selected Log<br>File(s)                  |

Figura 9 – Exemplo da guia SD Card Logging (Basic Setup)

| Fluid Components Intern                                                                                                    | stional - Configurator 31.0.0 (USB)                                                                                                    |
|----------------------------------------------------------------------------------------------------|----------------------------------------------------------------------------------------------------|
|                                                                                                    | USE Connect USE Connect USE Connect Deconnect Deconnect |
| ST100 Process Data Basic Setup Advanced Setup Configuration Dispositios FE1 Process Data Group Parameters Group Parameters Group 1 | Basic Setup - Group 1 Groups Units Poe Size Alams SD Cerd Logging Totalizer Pressure Offset Totalizer Totalizer Totalizer Enabled                                                                                                    |
| Group 2<br>Group 3<br>Group 4<br>Group 5                                                                                           | Show Totalzer Value Reset: Totalzer to Zero                                                                                                    |
|                                                                                                    | Get from Device Send to Device                                                                                                    |

Figura 10 – Exemplo da guia Totalizer (Basic Setup)

| Comparison of the second of the second | File Help                                                                |                                                                                           |
|----------------------------------------------------------------------------------------------------|--------------------------------------------------------------------------|-------------------------------------------------------------------------------------------|
| ST00     Basic Setup - Group 1     Basic Setup - Group 1     Groups Othe     Basic Setup - Group 1     Groups Units Pipe Size Atams SD Cerd Logging Totalizer     Pressure Offset     Process Data     Group 7     Fet     Group 7     Group 3     Group 5     Group 5                                                                                                    | FLL<br>• INT                                                             | JID COMPONENTS<br>ERNATIONAL LLC<br>Ethemet Connect<br>Target IP Address: 12 166.119.150  |
| Group 2<br>Group 5<br>Group 5<br>Group 5<br>Group 4<br>Group 5                                                                                                    |                                                                          | Baaic Setup - Group 1 Groups Units Poe Sze Aams SD Card Logging Totalizer Pressure Offset |
|                                                                                                    | FE1     Group Parameters     Group 1     Group 2     Group 3     Group 5 | Pressure         O.OO         Zero           Offset:         0.00         Apply Offset.   |
| Get from Device                                                                                                    |                                                                          | Get from Device                                                                           |

Figura 11 – Exemplo da guia Pressure Offset (Basic Setup)

## <u>Telas da guia Advanced Setup</u>

Selecione a pasta **Advanced Setup** na árvore de menu para acessar os itens de configuração avançada. A guia **User Parameters** é a primeira de várias guias na parte superior da tela. Cada guia abre um submenu específico dentro da pasta de **Advanced Setup**.

| FL. S                                                                                  | UID COMPONEN<br>TERNATIONAL I                                          | LC US             | B Connect<br>Target                                 | IP Address: 12   | Disconr                                                                                              |
|----------------------------------------------------------------------------------------|------------------------------------------------------------------------|-------------------|-----------------------------------------------------|------------------|----------------------------------------------------------------------------------------------------|
| F100                                                                                   |                                                                        |                   | Advanced                                            | Setup            |                                                                                                    |
| - Process Data<br>Basic Setup                                                          | User Parameters Ethen                                                  | net Date and Time | Download Calibration R                              | eboot Device     |                                                                                                    |
| <u>Advanced Setup</u><br>Configuration<br>Diagnostics<br>Factory<br>E1<br>Process Data | Customer Min / N<br>Cust Min Flow:<br>Cust Min Temp:<br>Cust Min Temp: |                   | Cust Max Flow:<br>Cust Max Temp:<br>Cust Max Prese: | 90<br>500        | Std Feet per Second<br>Degrees F<br>psi(a)                                                           |
| oup Parameters<br>Group 1                                                              | Cust Mill Pless.                                                       | U                 | Cust Max Fress.                                     | 30               | P - 1 - 1                                                                                            |
| Group 2                                                                                | K Factor                                                               |                   | Flow Damping                                        |                  |                                                                                                    |
| Group 3<br>Group 4<br>Group 5                                                          | K Factor 1:<br>K Factor 2:<br>K Factor 3:                              | 0<br>1<br>0       | Damping Val                                         | ue: 0.25         | Damping Value: Damping Effect:<br>min. 0.25 = 0%<br>0.5 = 50%<br>1.0 = 75%<br>2.0 = 88%<br>5.0 = 95% |
|                                                                                        | K Factor 4:                                                            | 0                 | Increasing Dar                                      | mping Value incr | reases flow filtering or damping effect.                                                             |
|                                                                                        |                                                                        | Get from          | Device                                              | Send to I        | Device                                                                                               |

Figura 12 – Exemplo da guia User Parameters (Advanced Setup)

A tabela abaixo resume as guias dentro da pasta Advanced Setup.

Tabela 2 – Guias Advanced Setup

| Nome da guia         | Descrição da guia                                                                                                    | Nível da senha |
|----------------------|----------------------------------------------------------------------------------------------------|----------------|
| User Parameters      | Mostra os limites variáveis do processo mín/máx,<br>Fator K e Amortecimento de fluxo¹ (aumento do valor =<br>aumento do amortecimento de fluxo).                                                       | Usuário        |
| Ethernet             | Define os valores de endereço Ethernet (endereço IP da unidade,<br>endereço do gateway e máscara de sub-rede).                                                                                         | Usuário        |
| Date and Time        | Define a data e hora do relógio. Permite aos usuários copiar a hora<br>do sistema (computador host) e transmiti-lo ao relógio de tempo real<br>movido a bateria do instrumento.                        | Usuário        |
| Download Calibration | Permite aos usuários baixar uma calibração completa em seu<br>ST100 através de um arquivo de texto. Contate a FCI para obter<br>o arquivo .txt gerado pelo software de linearização na fábrica (Cal2). | Usuário        |
| Reboot Device        | Permite ao usuário executar uma inicialização quente do ST100.                                                                                                    | Usuário        |

Observação 1. O amortecimento de fluxo suaviza a saída de sinal de fluxo. A resposta do fluxo é reduzida com altos valores de amortecimento de fluxo.

[Senha do usuário 2772]

Para verificar a configuração atual de qualquer parâmetro de configuração, clique em **Get from Device** em qualquer um dos menus de configuração. Depois de alterar qualquer um dos parâmetros de configuração, clique em **Send to Device**. Clique em **Get from Device** novamente para verificar a alteração de parâmetro(s). Observe que agora os parâmetros alterados são apresentados. As telas da guia **Advanced Setup** são mostradas abaixo.

| FLZ ® INT                                                                                        | USE Connect USE Connect USE Connect Decome Decome D |
|--------------------------------------------------------------------------------------------------|----------------------------------------------------------------------------------------------------|
| ST100<br>Process Data<br>Basic Setup<br>Advanced Setup<br>Configuration                          | Advanced Setup User Parameters Ethernet Date and Time Download Calibration   Reboot Device                                                                                                    |
| Factory<br>FEI<br>Process Data<br>Group 2<br>Group 2<br>Group 3<br>Group 3<br>Group 4<br>Group 5 | Ethemet Settings<br>Unit IP Address: 12 (2), 166 (2), 119 (2), 150 (2)<br>Gateway Address: 12 (2), 166 (2), 119 (2), 145 (2)<br>Subnet Mark: 255 (2), 255 (2), 240 (2)<br>"Note: To fully activate changes, cycle unit power or send reboot command after sending address changes to dev                                                                                                    |
|                                                                                                  | Get from Device Send to Device                                                                                                    |

Figura 13 – Exemplo da guia Ethernet (Advanced Setup)

| Fluid Components Intern<br>File Help                                                                                                    | etional - Configurator 31.0.0 (USB)                                                                                                    |
|----------------------------------------------------------------------------------------------------|----------------------------------------------------------------------------------------------------|
|                                                                                                    | JID COMPONENTS<br>US8 Connect<br>Ethemet Connect Target IP Address: 12.166.119.150                                                                               |
| ST100<br>→ Process Data<br>→ Brac Setup<br>→ Advanced Setup<br>→ Configuration<br>→ Degroatics<br>→ FE1<br>→ Process Data<br>⊕ Group 1<br>→ Group 2<br>→ Group 3<br>→ Group 4<br>→ Group 5 | Advanced Setup User Parameters Ethemes Date and Time Download Calibration Reboot Device Date and Time Date: 8/ 8/2017 : Time: 1.46.48 PM Set to System Date/Time |
|                                                                                                    | Get from Device Send to Device                                                                                                    |

Figura 14 – Exemplo da guia Data and Time (Advanced Setup)

| Fluid Components Interna<br>File Help                                                                                                    | tional - Configurator 31.0.0 (USB)                                                                                                    |
|----------------------------------------------------------------------------------------------------|----------------------------------------------------------------------------------------------------|
| FLU<br>NT                                                                                                    | ID COMPONENTS<br>ERNATIONAL LLC USB Connect<br>Bihemet Connect Target IP Address: 12:166:119:150 Deconnect                              |
| ST100     - Proces Data     -Basic Setup     -Advanced Setup     -Configuration     Desprotice     Factory     FE1     Croup Parameters     -Group 1     -Group 2     -Group 3     -Group 4     -Group 5 | Advanced Setup User Parameters Ethemet. Date and Time Download Calibration Reboot Device Get Calibration File Select Group For Download |
|                                                                                                    | Select FE For Download                                                                                                    |

Figura 15 – Exemplo da guia Download Calibration (Advanced Setup)

|                                                                                                    | JID COMPONENTS USB Connect EternationAl LLC Eternet Connect Teget IP Address: 12.166.119.150 Deconnect                                                                                                    |
|----------------------------------------------------------------------------------------------------|----------------------------------------------------------------------------------------------------|
| ST100<br>Process Data<br>Basic Setup<br>Advanced Setup<br>Configuration<br>Diagnostics<br>Factory<br>FE1<br>Process Data<br>Group Parameters<br>Group 2<br>Group 2<br>Group 4 | Advanced Setup User Parameters, Ethemat, Date and Time, Download Caloration, Reboot Device Send Reboot Command to Device: Warning, sending the reboot command will affect device outputs and disconnect communications. Reboot Device |
| Group 4<br>Group 5                                                                                                    | After sending the reboot command wait for device to finish rebooting before reestablishing communications.<br>Approx. Reboot Times:<br>MT Units: 30 seconds<br>ST Units: 10 seconds                                                   |

Figura 16 – Exemplo da guia Reboot Device (Advanced Setup)

#### Telas da guia Configuration

Selecione a pasta **Configuration** na árvore de menu para acessar os itens de configuração. A guia **Output** é a primeira de várias guias na parte superior da tela. Cada guia abre um submenu específico dentro da pasta **Configuration**. **Somente para unidades ST100 com AST** (mostrada com a etiqueta AST na árvore do menu): A guia **AST Power Mode** é adicionada às telas de configuração.

|       | File Help  FILCT, FLUID COMPONENTS USB Connect Ethemet Connect Target IP Address: 12.166.119.150 Disconnect                                                                                                    |  |
|-------|----------------------------------------------------------------------------------------------------|--|
|       | Configuration     Process Data     Basic Setue     Advanced Setue     Configuration     Degrostics     Fet1     Process Data     Group Parameters     Group 1     Group 2     Group 3     Group 5     Pice: Off     Pice: Off     Pice: Off     Configuration     Digital Output Board (Moduus, Foundation Fieldbus & Profibus)     Digital Output Selection     Digital Output Board (Moduus, Foundation Fieldbus & Profibus)     Digital Output Selection     Digital Output Board (Moduus, Foundation Fieldbus & Profibus)     Digital Output Selection     Digital Output Board (Moduus, Foundation Fieldbus & Profibus)     Digital Output Selection     Digital Output Board (Moduus, Foundation Fieldbus & Profibus)     Digital Output Selection     Digital Duput Board (Moduus, Foundation Fieldbus & Profibus)     Digital Output Board (Moduus, Foundation Fieldbus & Profibus)     Digital Output Board (Moduus, Foundation Fieldbus & Profibus)     Digital Output Board (Moduus, Foundation Fieldbus & Profibus) |  |
| LABEL | Fluid Components International - Configurator 31.0.0 (US8)     File Help      FLUID COMPONENTS     USB Connect                                                                                                    |  |
|       | Elhemet Connect Target IP Address: 12.166.119.150                                                                                                    |  |

Figura 17 – Exemplo da guia Output (Configuration)

A tabela abaixo resume as guias dentro da pasta Configuration.

| Nome da guia       | Descrição da guia                                                                                                    | Nível da senha |
|--------------------|----------------------------------------------------------------------------------------------------|----------------|
| Output             | <b>Analog Output board</b> : Define a configuração do canal 4-20 mA¹<br>e a configuração da saída de frequência e pulso.<br><b>Digital Output board</b> : Seleciona Modbus ou FF/Profibus)².                                                                                             | Usuário        |
| 4-20mA User        | Verificação manual do ciclo de saída em mA; configura/ativa a falha NAMUR.                                                                                                    | Usuário        |
| Modbus             | Define os parâmetros de comunicação Modbus.                                                                                                    | Usuário        |
| Extended Op. Modo  | Expande as capacidades de medição de fluxo fornecendo 3 modos de operação adicionais. Consulte <b>Modos operacionais estendidos</b> no manual completo <b>06EN003400</b> para obter informações detalhadas.                                                                              | Usuário        |
| Group Switch Setup | Define a alteração automática do grupo de calibração conforme a saída<br>de 4-20 mA externa direcionada para a porta de entrada auxiliar do ST100.<br>Consulte <b>External Control Group Switching (EGS)</b> no manual principal<br><b>06EN003400</b> para obter informações detalhadas. | Usuário        |
| AST Power Mode     | ST Power ModePara unidades ST100 com AST apenas:<br>(Delta T constante [AST] ou potência constante) e corrente máx. do<br>aquecedor para AST (90 mA ou 105 mA). O valor de corrente máx. forma<br>o limite no qual o instrumento passa para o modo de energia constante.                 |                |

#### Tabela 3 – Guias Configuration

Observação 1. Para definir a operação HART, selecione HART Flow da lista suspensa 4-20 mA #1 (no campo Analog Output Selection).

Observação 2. Barramentos digitais (inclui HART, Modbus e FF/Profibus) são mutuamente exclusivos, o que significa que apenas um pode estar ativo por vez. Tentar ativar o HART quando Modbus ou FF/Profibus estiver em operação faz com que seja exibida a caixa de diálogo de Aviso de Desativação de Barramento Digital: Clique em **OK** para fazer a alteração e forçar a seleção de saída digital para *None* ou clique em **Cancel** para deixar a configuração inalterada. A tentativa de habilitar o Modbus ou o FF/Profibus enquanto HART estiver ativo faz com que seja exibida a caixa de diálogo de Aviso de Desativação e forçar a seleção 4-20 mA #1 para *Flow* ou clique em **Cancel** para deixar a configuração inalterada.

[Senha do usuário 2772]

Para verificar a configuração atual de qualquer parâmetro de configuração, clique em **Get from Device** em qualquer um dos menus de configuração. Depois de alterar qualquer um dos parâmetros de configuração, clique em **Send to Device**. Clique em **Get from Device** novamente para verificar a alteração de parâmetro(s). Observe que agora os parâmetros alterados são apresentados. As telas restantes de guia **Configuration** são mostradas abaixo.

| FLZ. IN                                                                                                    | UID COMPONENTS<br>USB Connect<br>EternATIONAL LLC<br>Ethemet Connect<br>Target IP Address: 12 166 119 150<br>Deconnect                                                                                                    |
|----------------------------------------------------------------------------------------------------|----------------------------------------------------------------------------------------------------|
| ST100<br>                                                                                                    | Configuration           Output         4-20mA User         Modeus         Extended Op. Mode         Group Switch Setup                                                                                                    |
| Configuration<br>Deproto-<br>Factory<br>FET<br>- Group Parameters<br>- Group 2<br>- Group 2<br>- Group 3<br>- Group 4<br>- Group 4 | 4-20mA #1         4-20mA #2         4-20mA #3           Manual mA Output:         Manual mA Output:         Manual mA Output:           Ock to Output Manual         Ock to Output Manual         Ock to Output Manual           NAMUR Enabled         NAMUR @ 3.6 mA         Set NAMUR @ 3.6 mA           Set NAMUR @ 21 0mA         Ock to Test NAMUR         Ock to Test NAMUR |
|                                                                                                    | Get from Device Send to Device                                                                                                    |

Figura 18 – Exemplo da guia 4-20mA User (Configuration)

| FLU<br>NT                                                                                                    | USB Connect USB Connect USB Connect USB Connect Deconnect Deconnect Target IP Address: 12.166.119.150 Deconnect                                                                                                    |
|----------------------------------------------------------------------------------------------------|----------------------------------------------------------------------------------------------------|
| <ul> <li>ST100</li> <li>Process Data</li> <li>Basic Setup</li> <li>Advanced Setup</li> <li>Configuration</li> <li>Degnostice</li> <li>Fectory</li> <li>FE1</li> <li>Process Data</li> <li>Group Parameters</li> <li>Group 01</li> <li>Group 4</li> <li>Group 5</li> </ul> | Configuration<br>Output 4-20mA User Modbus Estended Op. Mode Group Switch Setup<br>Node ID: 1<br>Node ID: 1<br>Node ID: 1<br>Sec: ASCII •<br>Baud: 9600 •<br>Data Bits: B<br>Party: Even •<br>Stop Bits: 3 •<br>Stop Bits: 5 • |

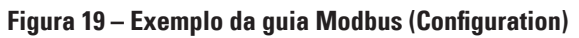

| File Help                     | UID COMPONENTS<br>FERNATIONAL LLC                                                                           | USB Connect<br>Ethemet Connect                           | Target IP Addres                | is: [12.166.119.150                                                                                | Disconnect                                      |
|-------------------------------|----------------------------------------------------------------------------------------------------|----------------------------------------------------------|---------------------------------|----------------------------------------------------------------------------------------------------|-------------------------------------------------|
|                               | Output 4-20mA User Modbus                                                                                   | C<br>Extended Op. Mode Grou                              | configuration<br>p Switch Setup |                                                                                                    |                                                 |
| Group 2     Group 2           | Extended Operational Mode     Basic      Basic                                                              | External Input<br>Row Adjust<br>(EIA)                    | Este<br>Pi                      | emal ST/MT<br>ow Input<br>(EFI)                                                                    | External Control<br>Group Switching<br>(EGS)    |
| Group 3<br>Group 4<br>Group 5 | Ext. Input. Row Adjust Satup<br>M = 4-20mA Input (in mA)<br>Row = (Arg. Row) X [ Factor<br>Factor<br>Factor | 1: 1.000<br>2: 0.0000 >><br>3: 0.0000 >><br>4: 0.0000 >> | +<br>(M +<br>(M*2 +<br>(M*3 ]   | Est. ST/MT Row Inp<br>(Est. ST/MT) Row<br>(Est. ST/MT) Row<br>0.0000<br>(Est. ST/MT) Row<br>0.0000 | ut Setup<br>Units:<br>Min (4mA):<br>Max (20mA): |
|                               |                                                                                                    | Get from Device                                          |                                 | Send to Device                                                                                     | Set System Mode to<br>"Running" when Send       |

Figura 20 – Exemplo da guia Extended Op. Mode (Configuration)

| File Help                    |                                                                                                    |
|------------------------------|----------------------------------------------------------------------------------------------------|
|                              | JID COMPONENTS<br>USB Connect USB Connect US |
| E- ST100                     | Configuration                                                                                                    |
| Basic Setup                  | Output 4-20mA User Modbus Extended Op. Mode Group Switch Setup                                                                                                    |
| Advanced Setup               | Estand Costal Course Pullables Patient                                                                                                    |
| Configuration<br>Diagnostics | External Control Group Switching Setup                                                                                                    |
| - FE1                        | Group: None -                                                                                                    |
| Process Data                 |                                                                                                    |
| - Group 1                    |                                                                                                    |
| Group 2                      | Group: None v                                                                                                    |
| Group 4                      | mA                                                                                                    |
| Group 5                      | 4-20mA input                                                                                                    |
|                              | Group: None -                                                                                                    |
|                              | mA                                                                                                    |
|                              | Group: Name and                                                                                                    |
|                              |                                                                                                    |
|                              | mA                                                                                                    |
|                              | "0" = Clear Threshold Group: None -                                                                                                    |
|                              | Reset 4 mA                                                                                                    |
|                              | Get from During Sand to During                                                                                                    |

Figura 21 – Exemplo da guia Group Switch Setup (Configuration)

|                                                | USB Connect USB Connect Ethemet Connect Target IP Address: 12,166,119,150 Deconnect |
|------------------------------------------------|-------------------------------------------------------------------------------------|
| - ST100 AST                                    | Configuration                                                                       |
| Basic Setup<br>Advanced Setup<br>Configuration | Output 420nA User Modeus Estended Op. Mode Group Switch Setup AST Power Mode        |
| Diagnostics<br>Factory                         | AST Heater Power Mode:                                                              |
| - FE1                                          | Power Setting: Constant Deta T 🔹                                                    |
| Group Parameters<br>Group 1                    | Max. Current: 90 mA 👻                                                               |
| Group 2<br>Group 3                             | Sensor Type: F                                                                      |
| Group 4<br>Group 5                             | VC Value: 18150                                                                     |
|                                                | VD Value: 34280                                                                     |
|                                                | Current Group: Group 1                                                              |
|                                                | Current Group Name: Motiva Flare                                                    |
|                                                | Save Destination Group: Current Group 👻                                             |
|                                                | Get from Device Send to Device                                                      |
|                                                |                                                                                     |

Figura 22 – Exemplo da guia AST Power Mode (Configuration)

## <u>Telas da guia Diagnostics</u>

Selecione a pasta **Diagnostics** na árvore de menu para acessar os itens de diagnóstico. A guia **Status** é a primeira de várias guias na parte superior da tela. Cada guia abre um submenu específico dentro da pasta **Diagnostics**. A tabela abaixo resume as guias dentro da pasta **Diagnostics**.

| 🖚 Fluid Components Intern                                                          | ational - Configurator 3.1.0.0 (USB)                                                              |            |
|------------------------------------------------------------------------------------|---------------------------------------------------------------------------------------------------|------------|
| File Help                                                                          |                                                                                                   |            |
|                                                                                    | USB Connect USB Connect USB Connect Ethemet Connect Target IP Address: 12.166.119.150 Diagonation | Disconnect |
| Process Data<br>Basic Setup<br>Advanced Setup<br>Configuration                     | Status Fault Log   idR Scheduled Tests   idR Test Logs                                            |            |
| Group 2<br>Group 2<br>Group Parameters<br>Group 1<br>Group 2<br>Group 3<br>Group 5 | Faults<br>None<br>FE Status<br>01<br>ok                                                           |            |
|                                                                                    | Get Status from Device                                                                            |            |

Figura 23 – Exemplo de guia Status (Diagnostics)

| Nome da guia                     | Descrição da guia                                                                                                    | Nível da senha  |
|----------------------------------|----------------------------------------------------------------------------------------------------|-----------------|
| Status                           | Indica o status do sistema e os indicadores de falha.                                                                                                    | Somente leitura |
| Fault Log                        | Mostra o histórico de falhas. Clique em <b>Get Fault Logs from Device</b> para listar<br>as falhas na caixa de texto rolável. Clique em <b>Clear Fault Log</b> para limpar<br>o registro.                                                                                                    | Usuário         |
| idR Scheduled Tests <sup>1</sup> | Para a verificação de resistência interna Delta R (idR) - Selecione FE<br>(FE1 ou, para modelos de dois pontos, FE2), defina os critérios de aprovação/<br>reprovação, defina o modo de saída FE durante o teste, programe o teste idR<br>periódico, exiba os resultados anteriores do teste idR e inicie o teste de idR<br>sob demanda. Os resultados dos testes são exibidos no campo <b>FEx idR Test</b><br><b>Results</b> (formato da tabela) quando terminado. | Usuário         |
| idR Test Logs                    | Clique em <b>Get Test Logs from Device</b> para listar os resultados de teste idR na caixa de texto rolável. Clique em <b>Clear Test Logs</b> para limpar o registro.                                                                                                    | Usuário         |

#### Tabela 4 – Guias Diagnostics

[Senha do usuário 2772]

As telas da guia **Diagnostics** são mostradas abaixo.

#### Software de Configuração do Série ST100

| Fluid Components Inter                                         | national - Configurator 3.1.0.0 (USB)                               |     | A Fluid Components International - Configurator 3.1.0.0 (USB)                                                                                                    | - • ×                                                          |
|----------------------------------------------------------------|---------------------------------------------------------------------|-----|----------------------------------------------------------------------------------------------------|----------------------------------------------------------------|
| File Help                                                      |                                                                     | 1 1 | File Help                                                                                                    |                                                                |
| Fluid Components Inter File File File File File File File File | Instanal - Configurator 31.0.0 (USB)                                |     | Fluid Components International - Configurator 31.0.2 (USB)     File Help     File Help     STIDD COMPONENTS     USB Connect     Target IP Addess: 12:166:119:150     Degnostics     Still     Process Data     Fets     Fets     Fets     Fets     Fets     Fets     Forcess Data     Forcess Data     Forcess     Forcess Data     Forcess Data     Forcess Data     Forcess Data     Forcess Data     Forcess Data     Forcess     Forcess     Forcess     Forcess     Forcess     Forcess     Forcess     Forcess     Forcess     Forcess     Forcess     Forcess     Forcess     Forcess     Fo | Deconnect                                                      |
|                                                                | < Cear Fault Logs from Device Add to SD Card Log Add to SD Card Log |     | 8/9/2017 10:06 AM, CORE:(003100)IFE Fatal Fault No PD Error, FE1:(0000<br>8/9/2017 10:06 AM, CORE:(003100)IFE Fatal Fault No PD Error, FE1:(0000<br>8/9/2017 10:06 AM, CORE:(003100)IFE Fatal Fault No PD Error, FE1:(0000<br>8/9/2017 10:06 AM, CORE:(003100)IFE Fatal Fault No PD Error, FE1:(0000<br>8/9/2017 10:06 AM, CORE:(003100)IFE Fatal Fault No PD Error, FE1:(0000<br>8/9/2017 10:06 AM, CORE:(003100)IFE Fatal Fault No PD Error, FE1:(0000<br>8/9/2017 10:06 AM, CORE:(003100)IFE Fatal Fault No PD Error, FE1:(0000<br>8/9/2017 10:06 AM, CORE:(003100)IFE Fatal Fault)No PD Error, FE1:(0000<br>8/9/2017 10:06 AM, CORE:(003100)IFE Fatal Fault)No PD Error, FE1:(0000<br>8/9/2017 10:06 AM, CORE:(003100)IFE Fatal Fault)No PD Error, FE1:(0000<br>8/9/2017 10:06 AM, CORE:(003100)IFE Fatal Fault)No PD Error, FE1:(0000<br>8/9/2017 10:06 AM, CORE:(003100)IFE Fatal Fault)No PD Error, FE1:(0000<br>8/9/2017 10:06 AM, CORE:(003100)IFE Fatal Fault)No PD Error, FE1:(0000<br>8/9/2017 10:06 AM, CORE:(003100)IFE Fatal Fault)No PD Error, FE1:(0000<br>8/9/2017 10:06 AM, CORE:(003100)IFE Fatal Fault)No PD Error, FE1:(0000                                                                                                    | 00008)S<br>00008)S<br>00008)S<br>00008)S<br>00008)S<br>00008)S |

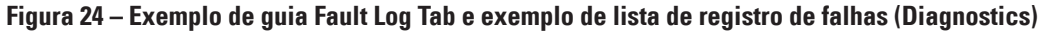

| Fluid Components Inter                                                                                                    | rnational - Configurator 3.1.0.0 (USB)                                                                                                    | 🖓 Fluid Components Interr                                                                                                    | national - Configurator 3.1.0.0 (USB)                                                                                                    | - • ×      |
|----------------------------------------------------------------------------------------------------|----------------------------------------------------------------------------------------------------|----------------------------------------------------------------------------------------------------|----------------------------------------------------------------------------------------------------|------------|
| File Help                                                                                                    |                                                                                                    | File Help                                                                                                    |                                                                                                    |            |
| FLZ. IN                                                                                                    | UID COMPONENTS<br>TERNATIONAL LLC USB Connect<br>Ethernet Connect Target IP Address: 12.166.119.150                                                                                                    |                                                                                                    | UID COMPONENTS<br>FERNATIONAL LLC US8 Connect<br>Ethemet Connect Target IP Address: 12:166.119.150                                                                                                    | Disconnect |
| ST100     ST100     Process Data     Basic Setup     Advanced Setup     Configuration     Dagnostics     FE1     Group Parameters     Group Parameters     Group 1     Group 1     Group 5 | Diagnostics         Status       Fask Log         GR Scheduled Tests       gR Test Logs         Selected FE:       FEI         FEI Internal Debs-R Pass Fail Octana       FEI Octau         Madmum Alowed Error       0.5         0.5       Orms         FEI Schedule Internal Debs-R Resistor Oneck       Mode:         Mode:       Day, Hoays, DOW         Time:       Day, Hoays, DOW         FEI IdR Test Resists       Time:         Baseled       Day, Hoays, DOW         FEI IdR Test Resists       Tolerance Orms         Low       Low         Low       Day         Get FEI last test results       Run test now on FEI         Get Statings from Device       Send Settings to Device | F1100     Process Data     Group Parameters     Group Parameters     Group Parameters     Group Parameters     Group Parameters     Group 2     Group 3     Group 5 | Diagnostics       Status Fault Log       Selected FE: EE       FE1 Intend Data R Pass Fal Crears       FE1 Intend Data R Pass Fal Crears       FE1 Intend Data R Pass Fal Crears       FE1 Output Node During Test       Maximum Allowed Entry       0       FE1 Schedule Intend Data R Resetor Onteck       Mode:       Databled       Person       FE1 Schedule Intend Data R Resetor Onteck       Mode:       Databled       Passed       FE1 IdR Test Results       Range       Data Statistic Resets       Range       Data Statistic Results       Cest FE1 last test results       Cest FE1 last test results       Run test now on       Get Settings from Device | •<br>•     |

Figura 25 – Exemplo de guia idR Scheduled Tests e exemplo da tela de resultados do teste idR sob demanda teste (Diagnostics)

| r Fluid Components Inter                                                                                                    | national - Configurator 3.1.0.0 (USB)                                          |         | D Fluid Components International - Configurator 3.1.0.0 (USB)                                                                                                    | ×                                      |
|----------------------------------------------------------------------------------------------------|--------------------------------------------------------------------------------|---------|----------------------------------------------------------------------------------------------------|----------------------------------------|
| File Help                                                                                                    | UID COMPONENTS USB Connect Ethemat Connect Target IP Addess: 12 166 119 150 De | connect | File Help FILC FLUID COMPONENTS USB Connect Elsemet Connect Elsemet Connect Target IP Address: 12 165 119 150 Deconnect                                                                                                    | t                                      |
| <ul> <li>ST100</li> <li>Process Data</li> <li>Basic Strup</li> <li>Advanced Setup</li> <li>Confountion</li> <li>Degretical</li> <li>Factory</li> <li>FE1</li> <li>Process Data</li> <li>Group Parameters</li> <li>Group 1</li> <li>Group 1</li> <li>Group 5</li> </ul> | Diagnostice Status Fault Log   siR Scheduled Tests   siR Test Logs             |         | STID0         Degroadics           Process Data         Status Faul Log idf Scheduled Tests         dR Test Log           Advanced Setup         - Advanced Setup         - Advanced Setup           - Group Garnetes         - Trocess Data         I1/1/2016 2:30 FW, FE1, Low (Exptdid0.017, Meas:60.14), Med (Exptdi90.57, Meas:<br>11/2/2016 2:30 FW, FE2, Low (Exptdi60.01, Meas:89.98), Med (Exptdi90.57, Meas:<br>11/2/2016 2:30 FW, FE2, Low (Exptdi60.01, Meas:89.98), Med (Exptdi90.57, Meas:<br>11/2/2016 2:30 FW, FE2, Low (Exptdi60.01, Meas:89.98), Med (Exptdi90.57, Meas:<br>11/2/2016 2:30 FW, FE2, Low (Exptdi60.01, Meas:89.98), Med (Exptdi100.35, Meas<br>11/2/2016 2:30 FW, FE2, Low (Exptdi60.01, Meas:89.98), Med (Exptdi90.57, Meas:<br>11/2/2016 2:30 FW, FE2, Low (Exptdi60.01, Meas:89.98), Med (Exptdi90.57, Meas:<br>11/2/2016 2:30 FW, FE2, Low (Exptdi60.01, Meas:89.98), Med (Exptdi90.57, Meas:<br>11/2/2016 2:30 FW, FE2, Low (Exptdi60.01, Meas:89.98), Med (Exptdi90.57, Meas:<br>11/2/2016 2:30 FW, FE2, Low (Exptdi60.01, Meas:99.98), Med (Exptdi90.57, Meas:<br>11/2/2016 2:30 FW, FE2, Low (Exptdi60.01, Meas:99.98), Med (Exptdi99.57, Meas:<br>11/2/2016 2:30 FW, FE2, Low (Exptdi60.01, Meas:99.98), Med (Exptdi99.57, Meas:<br>11/2/2016 2:30 FW, FE2, Low (Exptdi60.01, Meas:59.96), Med (Exptdi99.59, Meas:<br>11/2/2016 2:30 FW, FE2, Low (Exptdi60.01, Meas:59.96), Med (Exptdi99.59, Meas:<br>11/2/2016 2:30 FW, FE2, Low (Exptdi60.01, Meas:59.96), Med (Exptdi99.59, Meas:<br>11/2/2016 2:30 FW, FE2, Low (Exptdi60.01, Meas:59.96), Med (Exptdi99.58, Meas:<br>11/2/2016 2:30 FW, FE2, Low (Exptdi60.01, Meas:59.96), Med (Exptdi99.58, Meas:<br>11/2/2016 2:30 FW, FE2, Low (Exptdi60.01, Meas:59.96), Med (Exptdi99.56, Meas:<br>11/2/2016 2:30 FW, FE2, Low (Exptdi60.01, Meas:59.96), Med (Exptdi99.58, Meas:<br>11/2/2016 2:30 FW, FE2, Low (Exptdi60.01, Meas:59.96), Med (Exptdi99.56, Meas:<br>11/2/2016 2:30 FW, FE2, Low (Exptdi60.01, Meas:59.96), M | 19191919191919191919191919191919191919 |

Figura 26 – Exemplo de guia idR Test Logs e exemplo de lista de registro de teste idR (Diagnostics)

# Telas da guia Factory

A pasta **Factory** na árvore de menu para acessar os itens de configuração exclusiva de fábrica. Apenas a fábrica ou seus representantes podem alterar os dados neste grupo.

|                    | Tabela 5 – Guias Factory                                                                                                    |         |  |  |  |  |
|--------------------|----------------------------------------------------------------------------------------------------|---------|--|--|--|--|
| Nome da guia       | Descrição da guia                                                                                                    |         |  |  |  |  |
| Factory Parameters | Uso exclusivo da fábrica. (Dados mín/máx calibrados.)                                                                                                    | Fábrica |  |  |  |  |
| Identification     | Uso exclusivo da fábrica. (Dados de ID do instrumento e endereço MAC da unidade.)                                                                                                    | Fábrica |  |  |  |  |
| 4-20mA Factory     | Uso exclusivo da fábrica. (escala de contagem DAC de saída 4-20 mA e controle de saída ma-<br>nual, além de contagens A/D brutas de entrada de 4-20 mA e ajuste de ganho e compensação).                                                  | Fábrica |  |  |  |  |
| Options            | Uso exclusivo da fábrica. (Inventário de opções: tela da HMI, FEs [2 máx. para ST100]<br>e tipo de sensor de pressão.)                                                                                                    | Fábrica |  |  |  |  |
| HART               | Uso exclusivo da fábrica. (info da ID HART: revisão da eletrônica, ID HART ID, rev. HART int.)                                                                                                    | Fábrica |  |  |  |  |
| Memory             | Uso exclusivo da fábrica. (Apague vários espaços de memória.)                                                                                                    | Fábrica |  |  |  |  |
| Reset idRs         | Uso exclusivo da fábrica. (Execute a verificação idR para o FE selecionado, depois defina os valores <i>Measured Ohms</i> como nova linha de base para os valores de <i>Expected Ohms</i> [clique em <b>Reset Expected idR Values</b> ]). | Fábrica |  |  |  |  |

| Fluid Components Internat     File Help                                                                                                    | ional - Configurator :<br>ID COMPON<br>ERNATIONA     | ENTS              | USB Conn<br>Ethemet Cor | ect<br>inect Targe                   | t IP Address: 12.10      | 66.119.150                                  |
|----------------------------------------------------------------------------------------------------|------------------------------------------------------|-------------------|-------------------------|--------------------------------------|--------------------------|---------------------------------------------|
| <ul> <li>ST100</li> <li>Process Data</li> <li>Basic Satup</li> <li>Advanced Setup</li> <li>Ordynation</li> <li>Organistica</li> <li>FEI</li> <li>Group Parameters</li> <li>Group 1</li> <li>Group 3</li> <li>Group 4</li> <li>Group 4</li> </ul> | Factory Parameters                                   | Identification    | 4-20mA Factory          | Factory S                            | Setup<br>Memory Reset in | dRs                                         |
|                                                                                                    | - Calbrated M<br>Min Row:<br>Min Temp:<br>Min Press: | n / Max<br>0<br>0 |                         | Max Flow:<br>Max Temp:<br>Max Press: | 100<br>500<br>100        | Sid feet per second<br>Degrees F<br>per (g) |
|                                                                                                    |                                                      |                   | Get from Device         |                                      | Send to Devic            | 28                                          |

Figura 27 – Exemplo da guia Factory Parameters (Factory)

| Fluid Components International                                                                                                    | tional - Configurator 3.1.0.0 (USB)                                                                                                    |
|----------------------------------------------------------------------------------------------------|----------------------------------------------------------------------------------------------------|
| File Help                                                                                                    |                                                                                                    |
| FLU FLU                                                                                                    | ID COMPONENTS<br>ERNATIONAL LLC USB Connect<br>Ethemet Connect Target IP Address: 12 166 119 150 Disconnect                                |
| Process Data                                                                                                    | Factory Setup                                                                                                    |
| Basic Setup                                                                                                    | Factory Parameters Identification 4-20mA Factory Options HART Memory Reset idRs                                                            |
| Configuration     Configuration     Deprosite     Factory     Freese Data     Group Parameters     Group 2     Group 3     Group 5 | General Internal Core S/W version: 108<br>Cutotomerame: Acree Corp.<br>Device Core: 0685488<br>Device S/W: 466492<br>HMI S/W version: 3.03 |
|                                                                                                    | Unt MAC Address<br>DE D - 30 D - 6C D - A2 D - 45 D - 5E D<br>Get from Device Send to Device                                               |

Figura 28 – Exemplo da guia Identification (Factory)

| FLU<br>INT                                                                                                    | JID COMPONENTS<br>ERNATIONAL LLC USB Connect<br>Ethernet Connect Target IP Address: 12,166,119,150                                                                                                    |
|----------------------------------------------------------------------------------------------------|----------------------------------------------------------------------------------------------------|
| - ST100<br>Process Data<br>Basic Setup<br>Advanced Setup<br>Configuration                                                   | Factory Parameters   Identification   4-20mA Factory   Options   HART   Memory   Reset IdRs                                                                                                    |
| Diagnostics<br>FE1<br>- Process Data<br>- Group Parameters<br>- Group 1<br>- Group 2<br>- Group 3<br>- Group 4<br>- Group 5 | 420mA #1 Settings         420mA #1 Settings         420mA #1 Settings           Mn DAC (4 mA):         00000         Imn DAC (4 mA):         00000           Max DAC (20 mA):         50000         Imn DAC (4 mA):         00000           Manual DAC Courts:         Imn         Imn DAC Courts:         Imn           Cick to:         Output Manual         DAC Courts:         Imn |
|                                                                                                    | 4-20mA Input Rew AVD Courts: Gen: 4-20mA Input: Get from Device Send to Device                                                                                                    |

Figura 29 – Exemplo da guia 4-20mA Factory (Factory)

| File Help                                                                                                    | ID COMPONE<br>ERNATIONAL                       | ENTS<br>LLC                                | USB Connect<br>Ethemet Connect | Target IP Address: 12.166.119.150   | Disconnect |
|----------------------------------------------------------------------------------------------------|------------------------------------------------|--------------------------------------------|--------------------------------|-------------------------------------|------------|
| ST100     Process Data     Basic Setup     Advanced Setup     Advanced Setup     Congrution     Degnostics     FE1     Froess Data     Group Parameters     Group 2 | Pactory Parameters<br>Optional Feat<br>I HMI D | Identification 4<br>ures<br>isplay Present | Fact                           | ory Setup<br>HART Memory Reset idRa |            |
| Group 3                                                                                                    | FE Configurati                                 | on                                         |                                |                                     |            |
| Group 4                                                                                                    | III                                            | Slot                                       | Pressure Sensor                |                                     |            |
|                                                                                                    |                                                | 17 -                                       | No Pressure                    |                                     |            |
|                                                                                                    | E 5                                            |                                            | No Pressure v                  |                                     |            |
|                                                                                                    | FE 4                                           | . v                                        | No Pressure v                  |                                     |            |
|                                                                                                    | FE 5                                           | - v                                        | No Pressure v                  |                                     |            |
|                                                                                                    | FE 6                                           | - ¥                                        | No Pressure v                  |                                     |            |
|                                                                                                    | FE 7                                           | · •                                        | No Pressure +                  |                                     |            |
|                                                                                                    | FE 8                                           | - v                                        | No Pressure v                  |                                     |            |
|                                                                                                    | FE 8                                           | - v                                        | No Pressure v                  | Send to Device                      |            |

Figura 30 – Exemplo da guia Options (Factory)

| File Help                                                                                                    |                                                                                                    |
|----------------------------------------------------------------------------------------------------|----------------------------------------------------------------------------------------------------|
| FLC BL                                                                                                    | JID COMPONENTS<br>US8 Connect<br>Ethemet Connect<br>Ethemet Connect<br>Target IP Address: 12 166 119 150 |
| E-ST100                                                                                                    | Factory Setup                                                                                            |
| - Basic Setup                                                                                                    | Factory Parameters   Identification   4-20mA Factory   Options   HART   Memory   Reset idRs              |
| - Configuration<br>- Diagnostics<br>- Factory<br>- FE1<br>- Process Data<br>- Group Parameters<br>- Group 1<br>- Group 2 | HART Identification  Electronics revision level:                                                         |
| Group 3<br>Group 4<br>Group 5                                                                                            | Device S/W venion: 1.7                                                                                   |
|                                                                                                    |                                                                                                    |
|                                                                                                    |                                                                                                    |
|                                                                                                    | Get from Device Send to Device                                                                           |

Figura 31 – Exemplo da guia HART (Factory)

| - ST100                                                                                      |                                                                                                    |
|----------------------------------------------------------------------------------------------|----------------------------------------------------------------------------------------------------|
| Process Data     Basic Setup     Advanced Setup     Configuration     Diagnotics     Eartony | Factory Setup rtification 4-20mA Factory Options HART Memory Reset idRa                                       |
| FE1 Heady Heady<br>Group Parameters<br>Group 2<br>Group 3<br>Group 4                         | Device Parame and User Groups: Erase<br>Factory Groups: Erase<br>HART Storage: Erase<br>Modbus Storage: Erase |
|                                                                                              |                                                                                                    |
|                                                                                              |                                                                                                    |

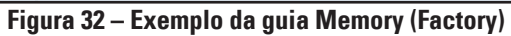

| не нер                       |                                                                                 |                           |                  |                  |                 |            |
|------------------------------|---------------------------------------------------------------------------------|---------------------------|------------------|------------------|-----------------|------------|
| FLUID<br>INTER               | COMPONEN<br>NATIONAL I                                                          | LC USB                    | et Connect Ta    | rget IP Address: | 12.166.119.150  | Disconnect |
| ST100                        |                                                                                 |                           | Factor           | y Setup          |                 |            |
| Process Data<br>Basic Satura | Eactory Persentant Identification 4.20m8 Eactory Ontions HAPT Memory Reset idRs |                           |                  |                  |                 |            |
| - Advanced Setup             |                                                                                 |                           |                  |                  |                 |            |
| Configuration                |                                                                                 |                           |                  |                  |                 |            |
| - Diagnostics<br>Factory     |                                                                                 |                           |                  |                  |                 |            |
| FEI                          |                                                                                 |                           |                  |                  |                 |            |
| Process Data                 | Internal dR C                                                                   | Internal dR Check Values: |                  |                  |                 |            |
| Group Parameters             | Range                                                                           | Expected Ohms             | Measured Ohms    | Results          | Tolerance       |            |
| Group 2                      | Low                                                                             |                           |                  |                  |                 |            |
| Group 3                      | Mid                                                                             |                           |                  |                  |                 |            |
| Group 5                      | High                                                                            |                           |                  |                  |                 |            |
|                              |                                                                                 |                           |                  | _                |                 |            |
|                              |                                                                                 | Selected FE:              | FE1 •            | Ru               | n FE1 idR Check |            |
|                              |                                                                                 |                           |                  |                  |                 |            |
|                              |                                                                                 |                           | Reset Expected i | dR Values        |                 |            |
|                              |                                                                                 |                           |                  |                  |                 |            |
|                              |                                                                                 |                           |                  |                  |                 |            |
|                              |                                                                                 |                           |                  |                  |                 |            |
|                              |                                                                                 |                           |                  |                  |                 |            |

Figura 33 – Exemplo da guia Reset idRs (Factory)

# FE1-FE2 Process Data

Dependendo da configuração do sistema (opções), a árvore do menu do aplicativo mostra os dados do processo FE para apenas FE1 ou, para modelos da série ST100 com elementos de fluxo de ponto duplo, FE1 e FE2. Para os fins desta discussão, nos concentraremos no **FE1**-a tela de dados do processo FE2 é similar. Selecione **FE1 Process Data** na árvore de menu. A figura abaixo mostra um exemplo da tela FE1 Process Data.

| FLU<br>INT                                                                                                    | ID COMP | USB Connect USB Connect Disconnect Disconnec |
|----------------------------------------------------------------------------------------------------|---------|----------------------------------------------------------------------------------------------------|
| - ST100 - Process Data - Basic Setup - Advanced Setup - Configuration - Diagnostics - Factory FE1 - Process Data - Group Parameters - Group 1 - Group 2 - Group 3 - Group 4 - Group 5 | FE1     | RefR         9999.728 ohms           dR         97.796 ohms           TodR         97.798 ohms           TemPERATURE         31.8 Degrees F           FLOW         10.07 Standard Feet per Second           PRESSURE         66.8 psi(g)                                                                                                    |

Figura 34 – Exemplo da tela Process Data (FE1)

Esta tela exibe os valores em tempo real dos seguintes parâmetros do elemento de fluxo:

- RefR Resistência RTD de referência
- dR Resistência Delta entre os RTDs ativos e de referência
- TCdR Valor dR compensado da temperatura
- Temperature Valor de temperatura em tempo real
- Flow Valor de fluxo em tempo real
- Pressure Valor de pressão em tempo real (aplicável apenas aos modelos STP)

Esta tela pode ser útil para o diagnóstico de falhas do sistema.

## Relatórios de parâmetros

A tela **Parameter Reports** (em *Group Parameters* na árvore do menu) exibe as Configuração informações de calibração salvas na unidade ST100 para um grupo de calibração específico numerado de 1 a 5. A seleção de um relatório de parâmetros de um grupo de calibração específico exibe as informações/dados daquele grupo. Semelhante a outros menus de configuração, existe um botão **Send Changes to Device** para transmitir (para o ST100) qualquer alteração de parâmetro. No entanto, a utilização do botão **Send** é uma operação exclusiva da fábrica, que requer uma senha especial de nível de fábrica.

| FLC INT                                       | UID COMPONE<br>FERNATIONAL | USB Connect<br>Ethemet Connect | Target IP Address: 12.166.119.150 | Disconnect       |
|-----------------------------------------------|----------------------------|--------------------------------|-----------------------------------|------------------|
| - ST100                                       | Destination                | Parameter Name                 | Parameter Value                   | A Group 1 Parama |
| Process Data                                  | CORE                       | Date and Time:                 | 7/30/3331 11:15:20 AM             |                  |
| Basic Setup                                   | CORE                       | Unit Serial Number:            | 442759                            | E                |
|                                               | CORE                       | Cust Number:                   |                                   |                  |
| Diagnostics                                   | CORE                       | Cust Name:                     | Acme Corp.                        |                  |
| Factory                                       | CORE                       | Core Version:                  | 1.08                              |                  |
| E1                                            | CORE                       | HMI Version:                   | 3.03                              | Send Changes     |
| ····· Process Data                            | CORE                       | MAC Address:                   | 1E.30.6C.A2.45.5E                 |                  |
| Group 1                                       | CORE                       | HART Serial Number:            | 0                                 |                  |
| Group                                         | CORE                       | Ext Op Mode:                   | 1                                 |                  |
| Group 3                                       | CORE                       | Ext Op Submode:                | 0                                 | Reload Group     |
| Group 4                                       | CORE                       | 4-20mA Inp Adj Gain:           | 1                                 |                  |
| Group 5                                       | CORE                       | 4-20mA Inp Adj Offset:         | 0                                 |                  |
|                                               | CORE                       | EFI Flow Min.:                 | 0                                 |                  |
|                                               | CORE                       | EFI Flow Max.:                 | 0                                 |                  |
| 200<br>200<br>200<br>200<br>200<br>200<br>200 | CORE                       | EFI Flow Units:                | 0                                 |                  |
|                                               | CORE                       | EGS Threshold1:                | 0                                 |                  |
|                                               | CORE                       | EGS Group1 ID:                 | 0                                 |                  |
|                                               | CORE                       | EGS Threshold2:                | 0                                 |                  |
|                                               | CORE                       | EGS Group2 ID:                 | 0                                 |                  |
|                                               | CORE                       | EGS Threshold3:                | 0                                 |                  |
|                                               | CORE                       | EGS Group3 ID:                 | 0                                 |                  |
|                                               | CORE                       | EGS Threshold4:                | 0                                 | 1                |
|                                               | CORE                       | EGS Group4 ID:                 | 0                                 |                  |
|                                               | CORE                       | EGS Group5 ID:                 | 0                                 |                  |

Figura 35 – Exemplo do Relatório de parâmetros, Grupo 1

| Fluid Components Intern<br>File Help | ational - Configurator 3.  | 1.0.0 (USB)                    |                                   |                    |
|--------------------------------------|----------------------------|--------------------------------|-----------------------------------|--------------------|
| FLZ. INT                             | UID COMPONE<br>TERNATIONAL | USB Connect<br>Ethemet Connect | Target IP Address: 12.166.119.150 | Disconnect         |
|                                      | Destination                | Parameter Name                 | Parameter Value                   | A Group 5 Paramete |
| ···· Process Data                    | CORE                       | Date and Time:                 | 7/30/3331 11:17:33 AM             |                    |
| Basic Setup                          | CORE                       | Unit Serial Number:            | 442759                            | = =                |
| Advanced Setup                       | CORE                       | Cust Number:                   |                                   |                    |
| - Diagnostics                        | CORE                       | Cust Name:                     | Acme Corp.                        |                    |
| Factory                              | CORE                       | Core Version:                  | 1.08                              |                    |
| FE1                                  | CORE                       | HMI Version:                   | 3.03                              | Send Changes       |
| Process Data                         | CORE                       | MAC Address:                   | 1E.30.6C.A2.45.5E                 |                    |
| Group 1                              | CORE                       | HART Serial Number:            | 0                                 |                    |
| Group 2                              | CORE                       | Ext Op Mode:                   | 1                                 |                    |
| Group 3                              | CORE                       | Ext Op Submode:                | 0                                 | Reload Group       |
| Group 4                              | CORE                       | 4-20mA Inp Adj Gain:           | 1                                 |                    |
| GIOUP                                | CORE                       | 4-20mA Inp Adj Offset:         | 0                                 |                    |
|                                      | CORE                       | EFI Flow Min .:                | 0                                 |                    |
|                                      | CORE                       | EFI Flow Max.:                 | 0                                 |                    |
|                                      | CORE                       | EFI Flow Units:                | 0                                 |                    |
|                                      | CORE                       | EGS Threshold1:                | 0                                 |                    |
|                                      | CORE                       | EGS Group1 ID:                 | 0                                 |                    |
|                                      | CORE                       | EGS Threshold2:                | 0                                 |                    |
|                                      | CORE                       | EGS Group2 ID:                 | 0                                 |                    |
|                                      | CORE                       | EGS Threshold3:                | 0                                 |                    |
|                                      | CORE                       | EGS Group3 ID:                 | 0                                 |                    |
|                                      | CORE                       | EGS Threshold4:                | 0                                 |                    |
|                                      | CORE                       | EGS Group4 ID:                 | 0                                 | 1                  |
|                                      | CORE                       | EGS Group5 ID:                 | 0                                 | -                  |

Figura 36 – Exemplo do Relatório de parâmetros, Grupo 5

#### Atendimento ao cliente/Assistência técnica

A própria FCI fornece toda a assistência técnica. Representação técnica adicional também é fornecida pelos representantes de campo da FCI.

#### Pelo correio

Fluid Components International LLC 1755 La Costa Meadows Dr. San Marcos, CA 92078-5115 USA Attn: Customer Service Department

#### Por telefone

Contate o representante regional da FCI de sua área. Se um representante de campo não puder ser contatado ou se uma situação não puder ser solucionada, contate o Departamento de atendimento ao cliente da FCI por ligação gratuita para 1 (800) 854-1993.

#### Por fax

Para descrever problemas de maneira gráfica ou pictórica, envie um fax incluindo um número de telefone ou fax para o representante regional. Novamente, a FCI está disponível via fax se todas as possibilidades com o representante autorizado da fábrica forem esgotadas. Nosso número de Fax é 1 (760) 736-6250, e está disponível 7 dias por semana, 24 horas por dia.

#### Por e-mail

O atendimento ao cliente da FCI pode ser contatado por e-mail em: techsupport@fluidcomponents.com.

Descreva o problema em detalhes e certifique-se de que um número de telefone e o melhor momento para ser contatado foram incluídos no e-mail.

#### Suporte internacional

Para obter informações sobre o produto ou suporte ao produto fora dos Estados Unidos continental, Alasca ou Havaí, contate o Representante da FCI International de seu país ou aquele mais próximo de você.

#### Suporte fora do horário de expediente

Para obter informações sobre o produto visite a FCI em <u>www.fluidcomponents.com.</u> Para obter suporte ao produto ligue para 1 (800) 854-1993 e siga as instruções pré-gravadas.

#### Ponto de contato

O ponto de contato para manutenção ou devolução de equipamentos para a FCI é seu escritório de vendas/manutenção autorizado da FCI. Para localizar o escritório mais próximo de você, visite <u>www.fluidcomponents.com</u>.

NOTAS

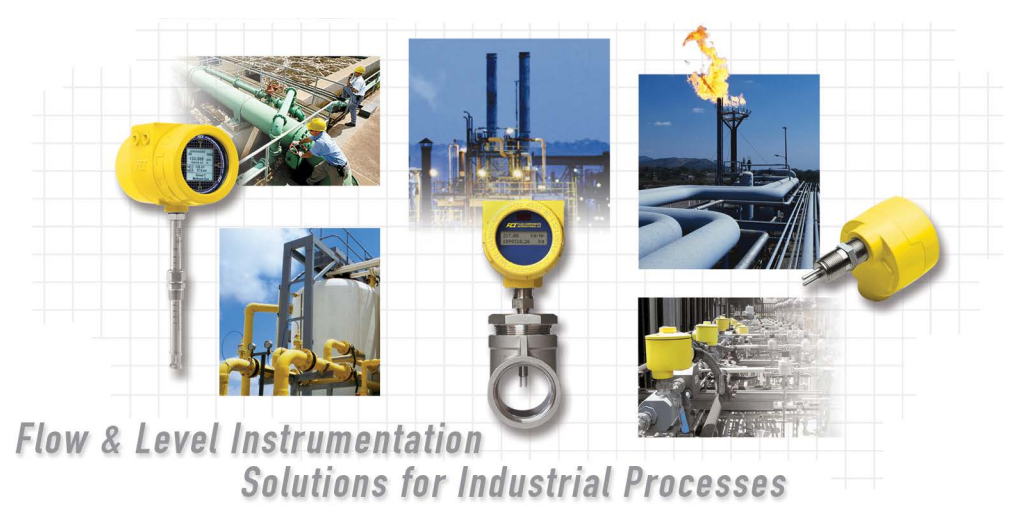

Compromisso total da FCI com o cliente. Mundial Certificação ISO 9001 e AS9100

Visite a FCI na web: www.fluidcomponents.com

#### Sede mundial da FCI

1755 La Costa Meadows Drive | San Marcos, California 92078 USA | Telefone: 760-744-6950 Ligação gratuita (EUA): 800-854-1993 Fax: 760-736-6250

#### **FCI Europe**

Persephonestraat 3-01 | 5047 TT Tilburg, The Netherlands | Telefone: 31-13-5159989 Fax: 31-13-5799036

#### FCI Measurement and Control Technology (Beijing) Co., LTD | www.fluidcomponents.cn

Room 107, Xianfeng Building II, No.7 Kaituo Road, Shangdi IT Industry Base, Haidian District | Beijing 100085, P. R. China Telefone: 86-10-82782381 Fax: 86-10-58851152

#### Notificação sobre Direitos de Propriedade

Este documento contém dados técnicos confidenciais, incluindo segredos comerciais e informações proprietárias, que são propriedade da Fluid Components International LLC (FCI). A divulgação destes dados a você é expressamente condicionada a seu consentimento de que seu uso é limitado exclusivamente ao uso dentro de sua companhia (e não inclui a utilização em manufatura ou processamento). Qualquer outro uso sem o consentimento prévio por escrito da FCI é estritamente proibido.

© Copyright 2018 Fluid Components International LLC. Todos os direitos reservados. FCI é marca registrada da Fluid Components International LLC. Informações sujeitas a mudança sem aviso prévio.